# Windows 10-Tipps: Eine heisse Kachel zum WebMail

Der START von Windows10 ist mit den von Windows 8 übernommenen Kacheln eine perfekte Schaltzentrale. Er ist nicht so penetrant wie die Startseite und enthält auch wieder das Startmenü von Windows 7. Der START kann sehr übersichtlich geordnet werden, und es können auch Kacheln zu häufig verwendeten Ordnern oder WebSeiten gemacht werden. Gegenüber den Icons auf dem Desktop hat der START mit den Kacheln den Vorteil, dass er mit der Windowstaste über den aktuellen Bildschirm geschoben wird und auch wieder verschwindet.

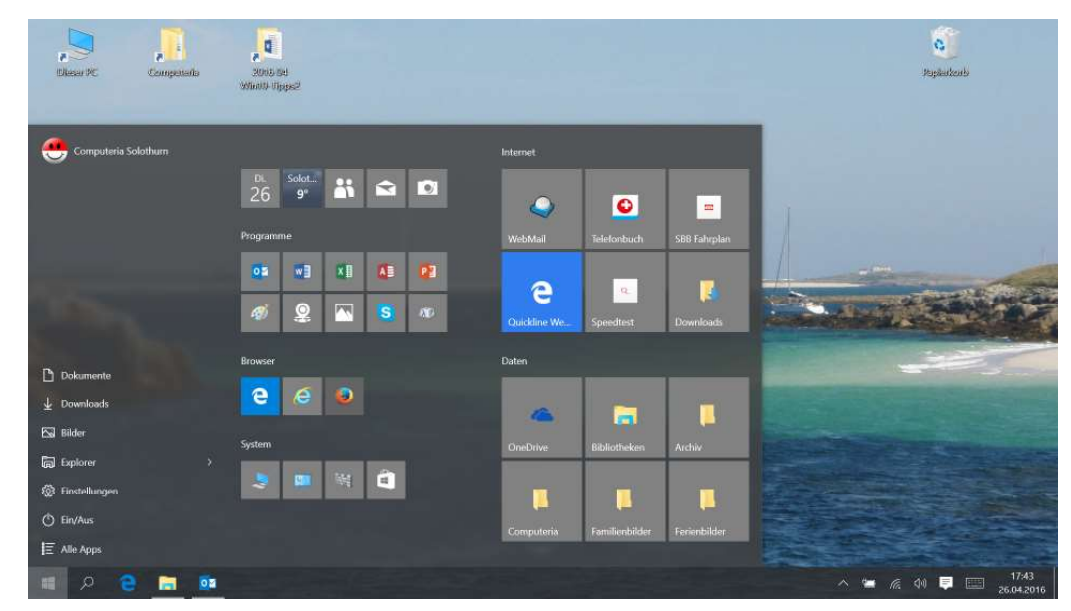

Mit der Windows-Taste lässt sich der START in jeder Situation über den Bildschirm schieben, und verschwindet ebenso schnell wieder im Hintergrund.

## Wie man Kacheln ordnet?

Die Kacheln können auf dem START verschoben, in Gruppen zusammengefasst, mit der rechten Maustaste verkleinert und vergrössert oder auch wieder vom Start gelöst werden.

### Wie man Kacheln macht?

Progamme und Apps werden aus der «Alle Apps»-Liste und Ordner aus dem Explorer mit der rechten Maustaste und WebSeiten in Edge über «Mehr...» an den Start angeheftet.

#### Aus Icons Kacheln machen

Mit der rechten Maustaste können aus den meisten Icons auch Kacheln gemacht werden. Der umgekehrte Vorgang, nämlich aus Kacheln Icons zu machen, ist nur in wenigen Fällen möglich, steht aber hier auch gar nicht zur Diskussion. Edge oder Internet-Explorer? Aus Edge können von offenen WebSeiten direkt Kacheln an den Start angeheftet werden. Im Internet-Explorer muss man dafür einem Umweg über die «Apps-Liste» machen, sie zu der Liste hinzufügen und von dort an den Start anheften.

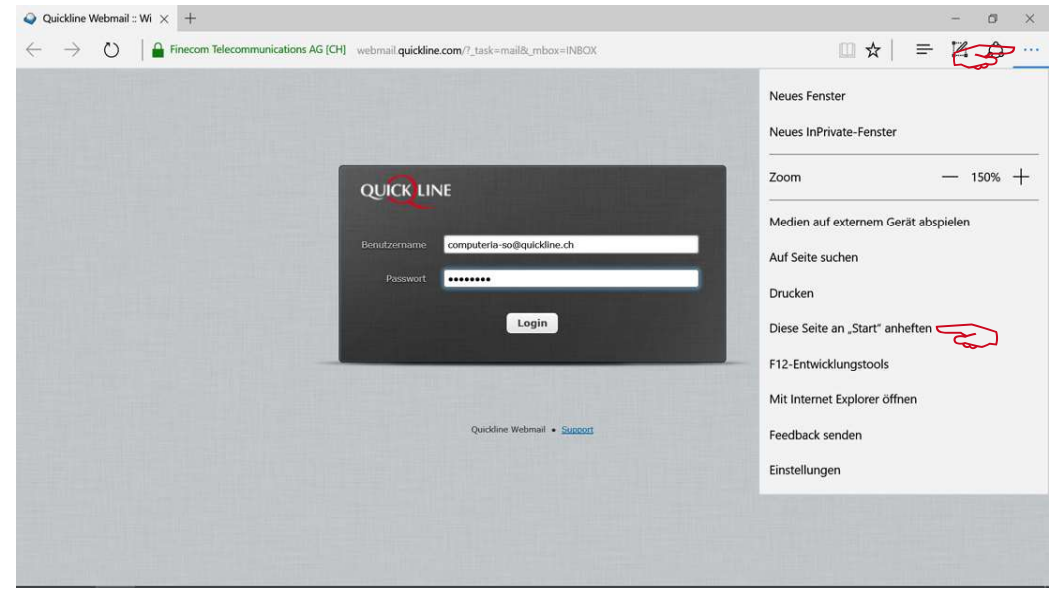

Die Login-Seite zum WebMail wird zuerst in Edge geöffnet, das Kennwort gespeichert und die Seite dann über Mehr... an den START angeheftet.

#### Kacheln umbenennen

In Edge erzeugte Kacheln können gegenwärtig noch nicht umbenannt und auch nicht umgestaltet werden. Im Internet-Explorer über den Umweg der Apps-Liste angeheftete Kacheln können mit der rechten Maustaste über «Mehr» und «Dateipfad öffnen» im sich öffnenden Explorerfenster als Datei umbenannt werden. Kacheln umgestalten geht auch noch nicht.